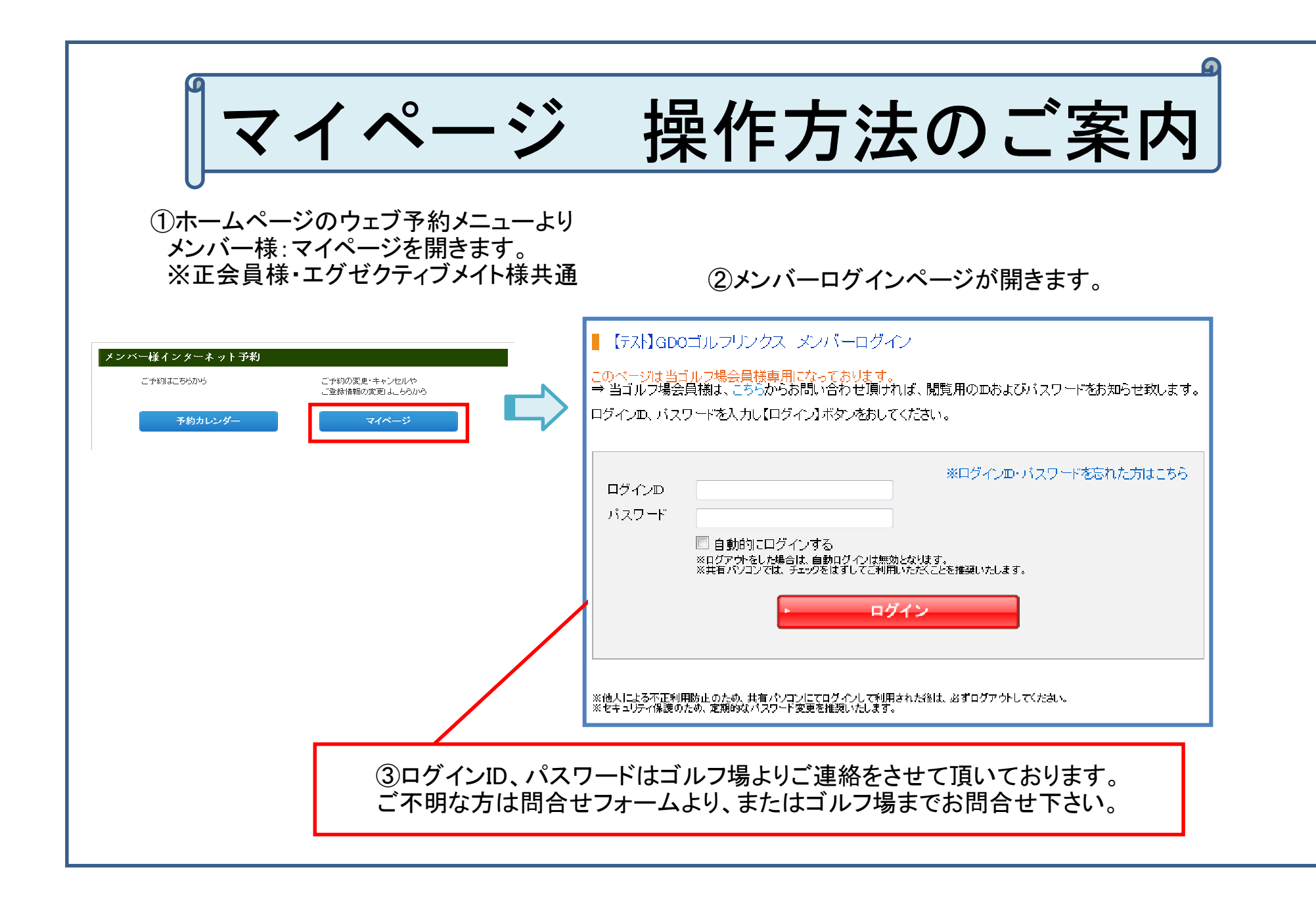

| はじめ | に | • |  | • |
|-----|---|---|--|---|
|-----|---|---|--|---|

| <i>MP Page Menu</i> My Page TCP     プレーデが     デが変更・キャンセル     同件を変     子が変更     キャンセル     合換情報変更     表記、会社 |                                            |                                                                                             | Bes3           登録情報変更完了           官 太郎           6 太郎 | 「<br>内容は<br>『必須』と<br>「優待メー<br>進んでく | ららかじめ表示されて<br>なっている「Eメールフ<br>ール設定」を必ずご登<br>ださい。                  | ハます。<br>パレス」・<br>録頂き、[次へ]に                                     |
|----------------------------------------------------------------------------------------------------|--------------------------------------------|---------------------------------------------------------------------------------------------|-------------------------------------------------------|------------------------------------|------------------------------------------------------------------|----------------------------------------------------------------|
|                                                                                                    | ひらがな 🚥                                     | 1900回日<br>蛙 やまだ<br>1900やまだ<br>● 男性 ● 女性                                                     | 何)大助<br>名 たろう<br>何0たらう                                |                                    |                                                                  |                                                                |
|                                                                                                    | 生年月日 (2013)<br>郵便番号 (2013)<br>副(2曲号5)(1へる) | 1970 年 2 1 月 8 1<br>105 - 0001 + 住所線                                                        | ] B                                                   | Eメールアドレス 🔯                         |                                                                  |                                                                |
|                                                                                                    | 都道府県 📴<br>市区町村 ன                           | 東京都<br>港区虎ノ門<br>第30区虎4門                                                                     |                                                       | 携帯メールアドレス                          |                                                                  | <ul> <li>※携帯版メルマ方購読を選択したお客様は携帯アドレ<br/>を必須で入力してください。</li> </ul> |
|                                                                                                    | <b>番地</b><br>マンション名                        | 9()1-4-1                                                                                    | 1                                                     | 優待メール(無料) 🔯                        | ゴルフ場からの優待メールを受信                                                  | (無料)しますか?                                                      |
|                                                                                                    | 1815#5 <b>233</b>                          | R0660とルチーングギ<br>0123456789<br>049歳年9 800123456760いイアンなし)                                    |                                                       |                                    | <ul> <li>● はい</li> <li>○ いいえ</li> <li>※[けいの方けり下の項目をおう</li> </ul> | 醒び下さい。                                                         |
|                                                                                                    | 拱带電話醫导                                     | (#####) #002234667801472.42L)                                                               |                                                       |                                    | □ HTMLメールを受信する                                                   | BO 1 CV.                                                       |
|                                                                                                    | Eメールアドレス (222)<br>携帯メールアドレス                | yoyaku@gdo.cojp<br>yoyaku@gdo.cojp                                                          | ※携帯編成して対解的を置信したお湯板は営事です<br>を必須でしたしてたまし、               |                                    | 受信先                                                              |                                                                |
|                                                                                                    | (優待メール(無料) (200                            | ゴルフ相からの保持メールを受信<br>● はい ● いいえ<br>※1はいの力は以下の項目をお<br>回 HTMLメールを受信する<br>受信先<br>マードメールアドレス ■ 携帯 | (帰非礼ますか?<br>値び下さい。<br>毎メールアドレス                        |                                    | ■ Eメールアドレス 開発                                                    | 5メールアドレス<br>                                                   |

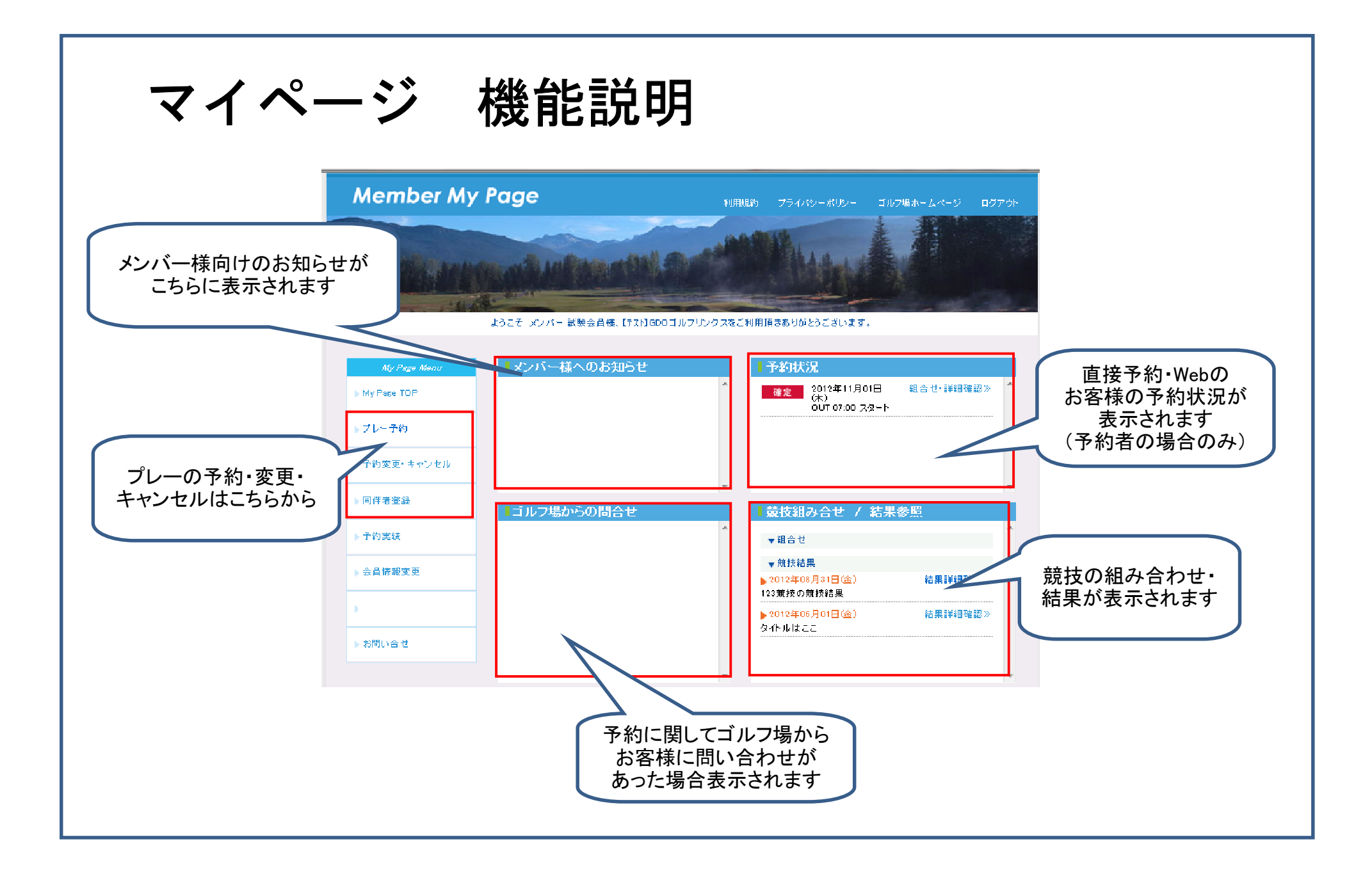

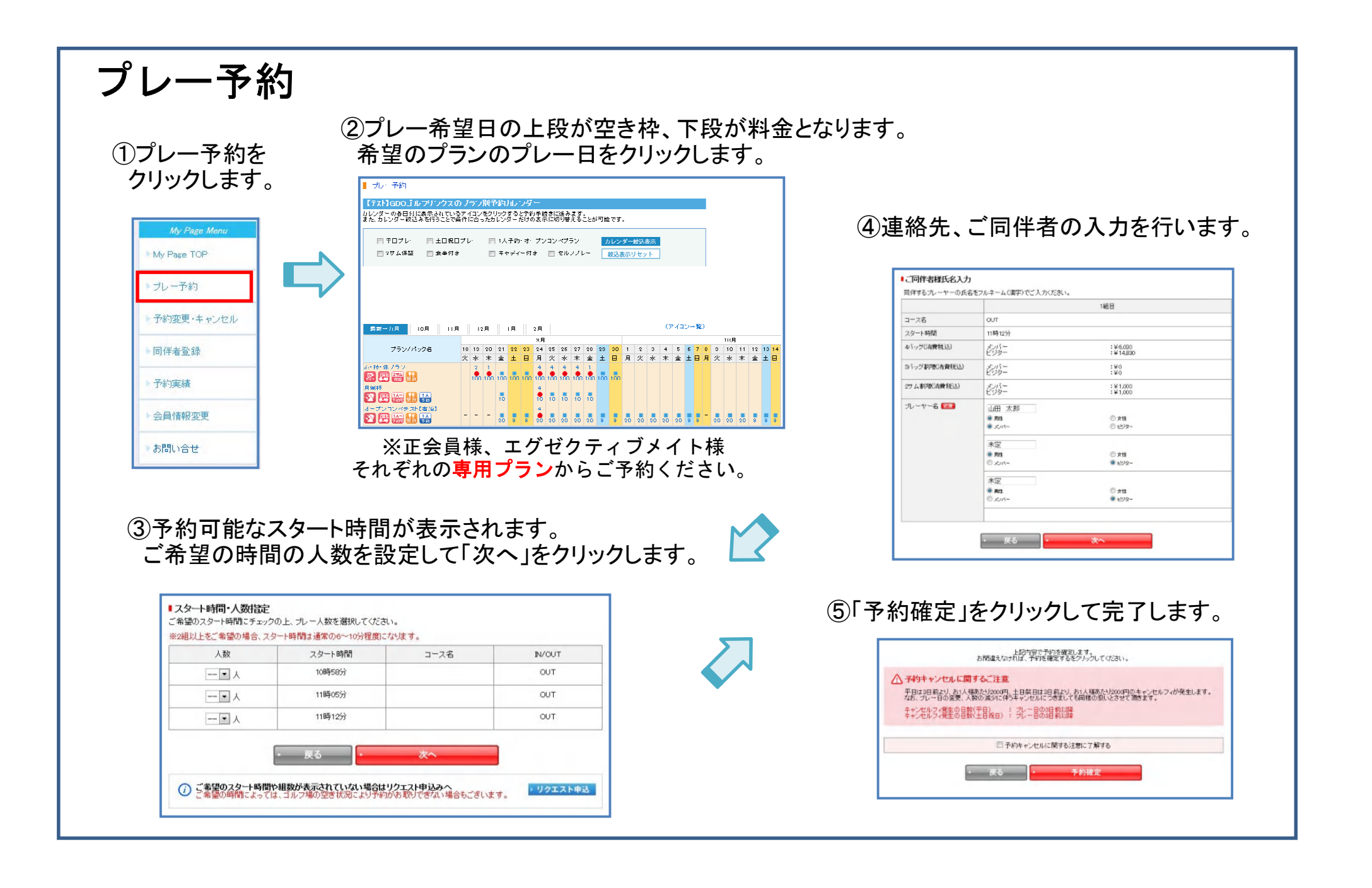

| クリックします。       ● 会員登録情報変更         My Page Monu       ● 会員登録情報変更         My Page TOP       ● ブレー予約         ブレー予約       ● のののののののののののののののののののののののののののののののののののの                                           |       |
|----------------------------------------------------------------------------------------------------|-------|
| My Page Menu       Step1       Step2       Step3         My Page TOP       ブレー予約                                                                                                    |       |
| My Page TOP       「変更情報入力         ブレー予約       変更したい項目を入力し、【次へ】ボタンを押してください。         ※必須印がついている項目は必ず入力してください。         ● 方約変更・キャンセル       ログインID情報         □グインID 101       102         小スワード       パスワード |       |
| <ul> <li>・ ブレー予約</li> <li>・ 予約変更・キャンセル</li> <li>・ 同伴者登録</li> <li>・ 同代者登録</li> </ul>                                                                                                    |       |
| 予約変更・キャンセル       ログインID情報         回グインD 砂油       mbtest         パスワード       パスワードを変更する                                                                                                    |       |
| ログインD 23     mbtest       「パスワード"     ・パスワードを変更する                                                                                                    |       |
|                                                                                                    |       |
| 予約実績                                                                                                    |       |
| 会員情報変更                                                                                                    |       |
|                                                                                                    |       |
| Step1 Step2 ②亦再前の                                                                                                    | いパフロー |
| バスワード変更 パスワード変更完了 ひを定前のな                                                                                                    | ドを入力し |
| - 知識パスワード入力<br>古いバスワードおよび新しいバスワードを入力し【変更する】ボタン 潜甲してください。 する」をクリッ                                                                                                    | ックして完 |
| 古いパスワード                                                                                                    |       |
|                                                                                                    |       |